## Manual actualización IOS (iPhone)

## Apple

## Sistema operativo IOS

1. Buscar y abrir la aplicación de "Configuración"

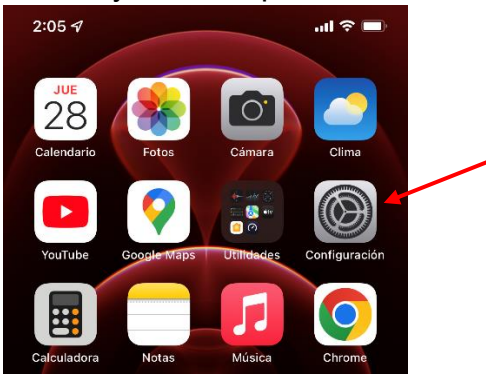

## 2. Luego ir a General

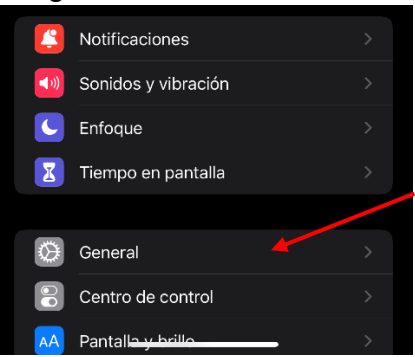

3. Después ir a Actualización de software

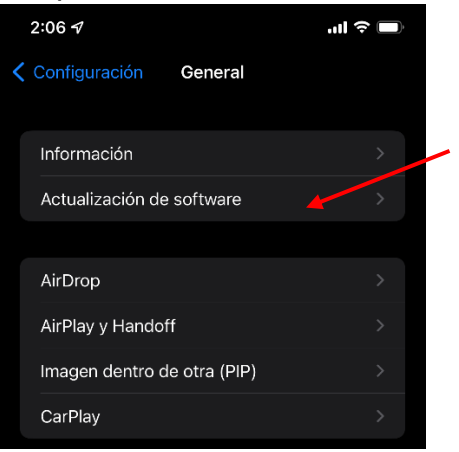

**4.** Si tiene alguna actualización pendiente debe presionar "Descargar e instalar". Se reiniciará el dispositivo y ya estará actualizado.

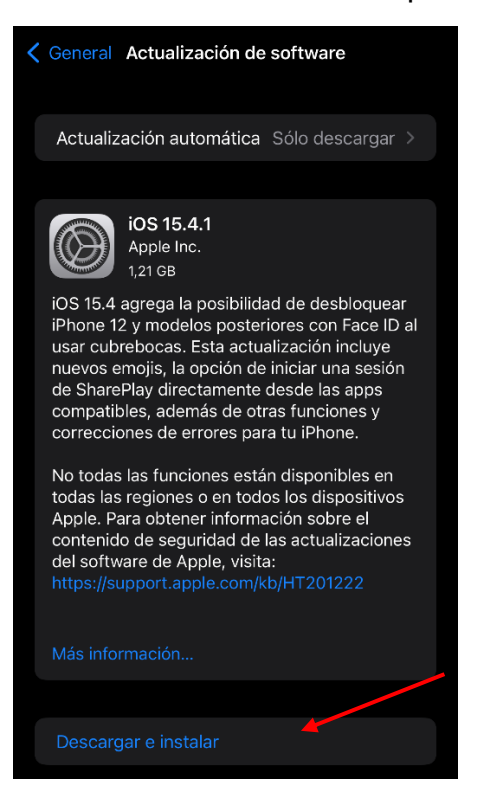